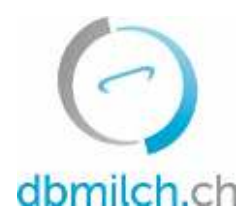

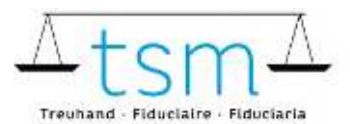

T +41 58 101 80 00 info@dbmilch.ch - dbmilch.ch

# Fiche directive pour la saisie en ligne des données de transformation du lait TSM1 pour vendeur sans intermédiaire

Sur bdlait.ch vous pouvez saisir les données de transformation du lait en ligne (formulaire TSM1).

• Les formulaires de requête sont individuels pour chaque transformateur de lait. Prenez contact avec la TSM, si vous nécessitez d'autres produits/catégories sur votre formulaire de requête.

Vous trouverez ci-dessous les explications concernant la saisie des données TSM1 :

- 1. Sélectionnez l'onglet "Utilisation du lait".
- 2. Cliquez sur "requêtes"

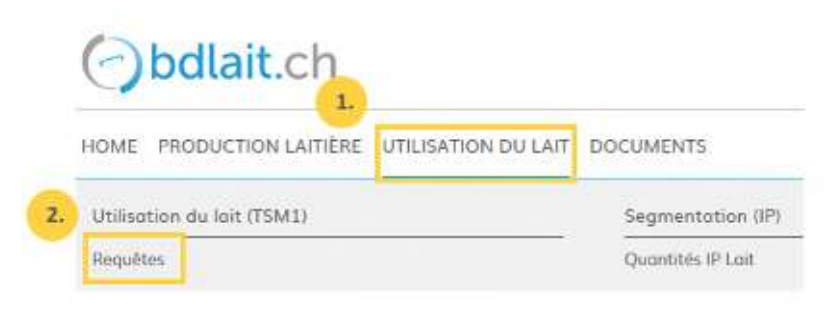

3. Sélectionnez "ID-requête", "Statut" ou "période"

# 4. cliquez sur "recherche"

| 3.     | Demande    |                                                                                       |
|--------|------------|---------------------------------------------------------------------------------------|
|        | ID-Requête |                                                                                       |
| Autres | Statut     |                                                                                       |
|        | 🛱 Période  |                                                                                       |
|        | Période    |                                                                                       |
|        |            | Autre                                                                                 |
|        | Autres     | B. Demande<br>D-Requète<br>Autres Statut<br>D-Requète<br>Statut<br>Période<br>Période |

# Le masque pour la demande de requête apparaît

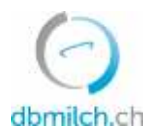

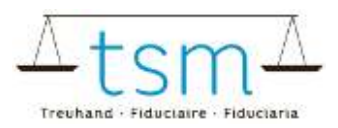

# 5. Sélectionnez la demande de requête à saisir sur le lien en bleu

|   | Reche | rche   | Nouvelle rec   | herche                   |                      |             |            |
|---|-------|--------|----------------|--------------------------|----------------------|-------------|------------|
| 5 |       | ID-MBH | Nom/entreprise | Prénom/supplément        | Statut               | Periodicite | De         |
|   | ø     | 27210  | Muster Hans    | c/o TSM Treuhand<br>GmbH | Nouvellement<br>créé | Mensuel     | 01.01.2022 |

#### Le formulaire de saisie (TSM1) s'affiche alors

# 6. Vous pouvez maintenant saisir les données de la mise en valeur du lait

| 515 302                 | Veros incole                                 | Lot d'ensitope  |                                                                               | Conternionnel                                 |      | 0.500             |              |
|-------------------------|----------------------------------------------|-----------------|-------------------------------------------------------------------------------|-----------------------------------------------|------|-------------------|--------------|
| 2010/051                | Liat                                         |                 |                                                                               | (,abet                                        |      | Sauthar overlag   |              |
| 20 loris in surface and |                                              |                 |                                                                               |                                               |      |                   |              |
| 0 110                   | Stock on Serjour da recie                    | Grönen die Salt |                                                                               | Conventionwel                                 |      |                   |              |
| 18981                   | Colorae dia lask controllage                 |                 |                                                                               | Udel Education                                |      |                   | 15 Matiene g |
| 1 102                   | Propre production                            | Lat d'envirge   |                                                                               | Conventionnel                                 | 2000 |                   |              |
| 14/19/1                 | Lik                                          |                 |                                                                               | Labort 6, Extends on hig                      |      |                   |              |
| 3 Territ                |                                              |                 |                                                                               |                                               |      |                   |              |
| Surfaces<br>Surfaces    |                                              |                 | of the sense of the sense<br>forme of the photoe of the<br>Collector that TSM | 100700<br>02520<br>Utilisatear<br>Hubert Firm |      |                   |              |
|                         |                                              |                 | Persoda de requista: 01                                                       | 12,2021 - 32,12,2021                          | 3    | tetut: En cours 😁 |              |
| Relevé de la            | i mise en valeur d <mark>u l</mark> ait<br>B |                 |                                                                               |                                               | -    |                   |              |

Veuillez noter que vous devez utiliser la touche TAB pour passer au champ de saisie suivant. La valeur saisie est alors enregistrée.

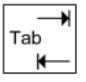

7. Une fois les données de traitement saisies, sélectionner "Poursuivre le contrôle".

| 0                                   | Uplood file   | 1           |                         |
|-------------------------------------|---------------|-------------|-------------------------|
| <i>.B</i>                           |               | 7.          |                         |
| Annuler   Focture des suppléments 👻 | Téléchorger 💌 | Protocola × | Continuer pour contrôle |

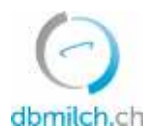

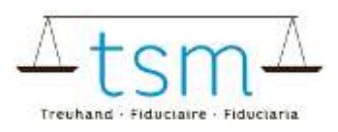

8. Le système vérifie maintenant la plausibilité des données de traitement saisies

Indications vertes: la saisie a été plausibilisée correctement Indications jaunes: il s'agit uniquement d'une indication Indications rouges: Erreur, veuillez corriger la valeur correspondante

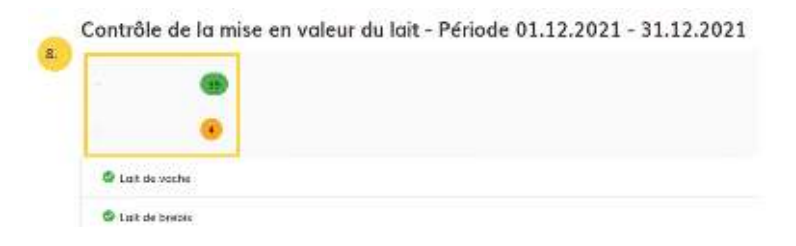

9. En cliquant sur "Retour", le masque de saisie s'affiche à nouveau. Les données peuvent alors être vérifiées et éventuellement saisies à nouveau.

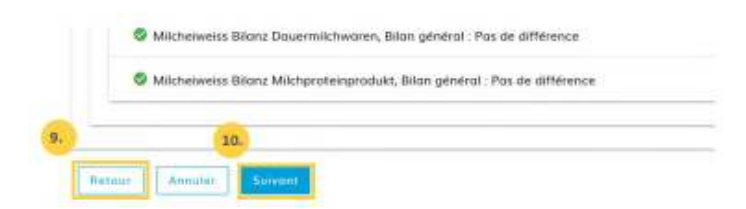

10. Choisissez "Suivant" pour passer au masque suivant ou pour consulter le PDF provisoire pour le décompte des suppléments (uniquement si demande de requête avec suppléments)

| Col<br>Col<br>Col                                                                                                    | weizerische Eidgenossanschaft<br>nfederation suisse<br>nfederazione Svizzera<br>nfederaziun svizza                                                                                                    | Dépan<br>de la f<br>Office<br>Sectos                                                                                           | Département fédéral de l'économie,<br>de la formation et de la recherche DEFR<br>Office Rédeau de regisculture OFAC<br>Sectiour Produits animaux et élevage |                                       |                                                  |
|----------------------------------------------------------------------------------------------------|----------------------------------------------------------------------------------------------------|----------------------------------------------------------------------------------------------------|----------------------------------------------------------------------------------------------------|---------------------------------------|--------------------------------------------------|
| Countier A<br>Muster Hans<br>Wests tracse<br>3000 Ben 6                                                                                   | 10                                                                                                    | Pr                                                                                                    | oviso                                                                                                    | oire                                  | 1                                                |
|                                                                                                    |                                                                                                    | BA<br>Cr<br>Nu<br>Nu                                                                                                    | 1 01 2022<br>etteur<br>méra du décompte<br>méra de la tequéte                                                                                               | 062501<br>2734<br>100740              | 0461                                             |
| Décompte                                                                                                    | des suppléments affectés au soutie                                                                                                    | o du pela du telt                                                                                                    |                                                                                                    |                                       |                                                  |
|                                                                                                    | r des supplements allectes au source                                                                                                    | n du prix du lait                                                                                                    |                                                                                                    |                                       |                                                  |
| Période co<br>En vertu des<br>25 juin 2008                                                                                                | ncemée par la requête : 01.12.2021 - 31.1<br>articles 38 et 39 de la Loi sur fagiculture du<br>, les suppléments suivants peuvent vous être                                                                                                    | 12.2021<br>29 avril 1998 et de l'ordonna<br>octroyels pour la période sur                                                      | ince sur le soutien d<br>imentionnée :                                                                                                    | lu prix du lai                        | t du                                             |
| Période co<br>En vertu des<br>25 juin 2008<br>Mesures                                                                                     | ncernée par la requête : 01.12.2021 - 31.1<br>a articlea 38 et 39 de la Loi sur l'agriculture du<br>, les suppléments suivants pauvent vous être                                                                                                    | 12.2021<br>29 avril 1996 et de fordonna<br>octroyès pour la période sus<br>Du produit Code                                     | unce sur le soutien d<br>imentionnée :<br>Quantité en<br>kg                                                                                                 | du prix du lai<br>Taus CH F           | f du<br>Montant CH F                             |
| Période co<br>En vertu des<br>25 juin 2008<br>Mesures<br>6200403                                                                          | ncemée par la requéte : 01.12.2021 - 31.1<br>saricina 38 et 30 de la Loi sur l'agiculture du<br>les suppléments suivants pouvent vous être<br>Zurlage auf verklater Mich Frischläse                                                                                                    | 12.2021<br>29 avril 1996 et de l'ordonna<br>octroyès pour la période sua<br>Du produit Code                                    | unce sur le soutien d<br>imentionnée :<br>Quantité en<br>kg                                                                                                 | lu prix du lai<br>Taux CHF            | t du<br>Montant CH F                             |
| Période co<br>En vertu des<br>25 juin 2008<br>Mesures<br>6200403<br>102 Lait d'                                                           | Con e opprintent a receive a o occur<br>neemée par la requête : 0.1.12.2021 - 31.1<br>anticite 36 et 30 de la Loi sur fagecuture du<br>, les suppléments suivants peuvent vous être<br>Zolage auf verkister Milch Friechläse<br>molage                                                                                                    | IZ 2021<br>29 avril 1996 et de l'ordonna<br>octroyès pour la période sun<br>Du produit Code<br>330 3038/01                     | unce sur le soutien d<br>imentionnée :<br>Quantité en<br>kg<br>0.00                                                                                         | du prix du lai<br>Taux CHF<br>0.10500 | t du<br>Montant CHF<br>0.00                      |
| Période co<br>En vertu des<br>25 juin 2008<br>Mesures<br>6200403<br>102 Lait d'<br>Solde                                                  | Cone supprisitions a necessaria of count<br>neemée par la requète : 81.12.2021 - 31.1<br>anticies 36 et 20 de la Loi sur l'agreculture du<br>, les suppléments suivents peuvent vous être<br>Zorlage auf verklaster Milch Frischläse<br>millage                                                                                                    | 2.2021<br>29 avril 1998 et de fondonnu<br>odtrojels pour la période sur<br>Du produit Code<br>330. 3038/01                     | ance sur le soutien d<br>imentionnée :<br>Quantité en<br>kg<br>0.00                                                                                         | du prix du Iai<br>Taux CHF<br>0.10500 | t du<br>Montant CH F<br>0.00<br>0.00             |
| Période co<br>En vertu des<br>25 juin 2008<br>Mesures<br>6200403<br>102 Lait d'<br>Solde<br>Arrand                                        | ncernée par la requête : 01.12.2021 - 31.1<br>narfiche 38 et 38 de la Loi sur l'agriculture du<br>les supplements suivants peuvent vous être<br>Zuitage auf verklaster Mitch Frischläse<br>mullage                                                                                                    | 12.2021<br>29 avril 1996 et de l'ordonna<br>octroyils pour la période sua<br>Du preduit Code<br>330.3038/01                    | ince sur le souben d<br>imentionnée :<br>Quantité en<br>kg<br>0.00                                                                                          | lu prix du Ial<br>Taus CHF<br>0.10500 | f du<br>Montant CHF<br>0.00<br>0.00              |
| Période co<br>En vertu des<br>25 juin 2008<br>Mesures<br>6200403<br>102 Lait d'<br>Sotre<br>Arrand<br>Supplémen                           | cone opprintent a necessary occurs on opprintent and the second occurs of the second operation of the second operation of the second operation of the second operation of the second operation of the second operation of the second operation of the second operation operation ope | 22021<br>29 avril 1996 et de l'ordonna<br>octroyils pour la période sua<br>Du produit Code<br>330. 3038/01                     | unce sur le soutien d<br>umenkonnée :<br>Quantité en<br>&g<br>0.00                                                                                          | Ju prix du lai<br>Taux CHF<br>0.10500 | t du<br>Montant CHF<br>0.00<br>0.00<br>-<br>0.00 |
| Période co<br>En vertu der<br>25 juin 2008<br>Mesures<br>8200403<br>102 Lait d'<br>Solde<br>Arrand<br>Supplémen<br>8200400                | come opppratiefen a interest and occurs<br>neemee par la requiste : 01.12.2021 - 31.1<br>antoina 38 et 30 de la Loi sur Tageculture du<br>les supplements suivents peuvent vous être<br>Zorlage auf verklaster Milch Friechläse<br>millige<br>Interest<br>Zorlage auf verklaster Milch Harkise                                                                                                    | 22 2021<br>29 avril 1998 et de fondonnu<br>29 avril 1998 et de fondon un<br>Du preduit Code<br>330 30/38/01                    | ince sur le soutien d<br>imentionnée :<br>Quantité an<br>kg<br>0.00                                                                                         | Ju prix du Ial<br>Taux CHF<br>0.10500 | 1 du<br>Montant CHF<br>0.00<br>0.00<br>0.00      |
| Période co<br>En vertu des<br>25 juin 2008<br>Mesures<br>6200403<br>102 Lait d'<br>Solde<br>Arrand<br>Supplémen<br>6200409<br>101 Lait de | Cone supplementen a necessario socio,<br>neemée par la requiste : 0.1.12.2021 - 31.1<br>anticies 38 et 30 de la Loi sur l'agrouture du<br>les aupplements suivents peuvent vous être<br>Zurlage auf verklaster Milch Friechläse<br>mollage<br>Cone<br>Cone<br>Surlage auf verklaster Milch Harkläse<br>monemulage                                                                                                    | 22 2021<br>29 avril 1998 et de l'ordonna<br>odtrojels pour la période sur<br>Du produit Code<br>330: 30/38/01<br>217: 30/38/03 | ince sur le soutien d<br>intentionnée :<br>Quantité an<br>kg<br>0.00                                                                                        | 0.10500<br>0.10500                    | t du<br>Montant CHF<br>0.00<br>0.00<br>-<br>0.00 |

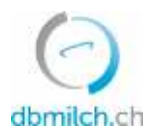

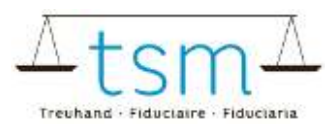

11. Si les données sont saisies correctement, confirmez "Ignorer l'avertissement".

|                                              | a iliana n        | discourses.  |  |
|----------------------------------------------|-------------------|--------------|--|
|                                              |                   |              |  |
| Veuillez corriger Ferreur ou confirmer le e  | as échéant        |              |  |
| ¥                                            |                   |              |  |
| ie Hinweise wurden überprüft, die Verarbeitu | gsdaten wurden ko | ekt erfasst. |  |
|                                              |                   |              |  |
|                                              |                   |              |  |
| 12                                           |                   |              |  |
| 1.5.                                         |                   |              |  |

12. En cas d'indications (jaune), une justification de l'écart doit être saisie sous forme de remarque. Les erreurs rouges doivent impérativement être retravaillées/corrigées.

13. Terminez le processus en cliquant sur le bouton "Conclure".

14. Le message "enregistré" s'affiche pendant un court instant :

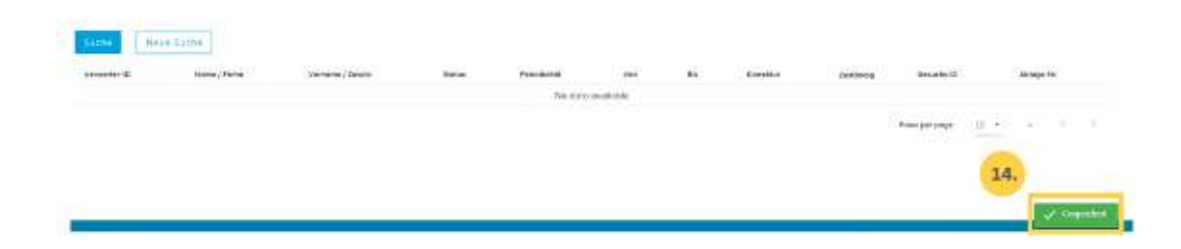

Les différents statuts des quantités de lait affichés dans le système sont expliqués plus en détail dans le tableau ci-dessous :

| statuts                         | description                                                                           |
|---------------------------------|---------------------------------------------------------------------------------------|
| Nouvellement créé               | la demande n'est pas encore été traité                                                |
| En cours                        | vous saisissez le formulaire TSM1                                                     |
| En cours d'examen d'utilisateur | apparaît dès que vous passez au contrôle de plausibilité, au décompte et à la clôture |
| En cours d'examen TSM           | après la clôture de la demande                                                        |
| Terminé                         | quantités transmises à l'OFAG pour paiement                                           |